# Bluetooth USB Adapter

# Quick Start Guide

# version 2.0

© All rights reserved.

All trade names are registered trademarks of respective manufacturers listed. The Bluetooth name and the Bluetooth trademarks are owned by Bluetooth SIG,Inc. This manual may not be copied in any media or form without the written consent of original maker.

# TABLE OF CONTENTS

| WELCOME                               | 2 |
|---------------------------------------|---|
| Features                              | 2 |
| System Requirements                   | 2 |
| Before You Start                      | 2 |
| Install BlueStack from XP SP2 / Vista | 3 |
| Install IVT BlueSoleil                | 5 |

1

# WELCOME

Thank you for your purchase of the Bluetooth USB Adapter. Featuring Bluetooth wireless technology, Bluetooth USB Adapter creates cable-free connections between your PCs and other Bluetooth devices. Bluetooth USB Adapter is following Bluetooth V2.0+EDR specification and is compatible with all Bluetooth certified devices.

#### Features

- Compliant with Bluetooth standard version 2.0 +EDR.
- Compliant with USB standard version 2.0
- Support for Microsoft Windows 2000, XP, XP SP2, Vista
- Bluetooth Solution 1.5 for Mac OS X10.3 or later
- Easy operation and setting up.

# System requirements

- Processor : Intel, AMD x86 based processor
- Operating System : Microsoft Windows XP SP2 or later

# **Before You Start**

- Truly Plug and Play Device Bluetooth adaptor's driver is shipped with Windows XP SP2 / Vista standard package. No extra driver needed.
- The Simplest Installation Just plug the adaptor to available USB port of your Laptop or Desktop. Windows XP SP2 / Vista will setup the device driver automatically.

## Install BlueStack from XP SP2 / Vista

- 1. Plug the Bluetooth adaptor to available USB port of your laptop.
- 2. Windows detects the Bluetooth adaptor and show Bluetooth device on system tray.

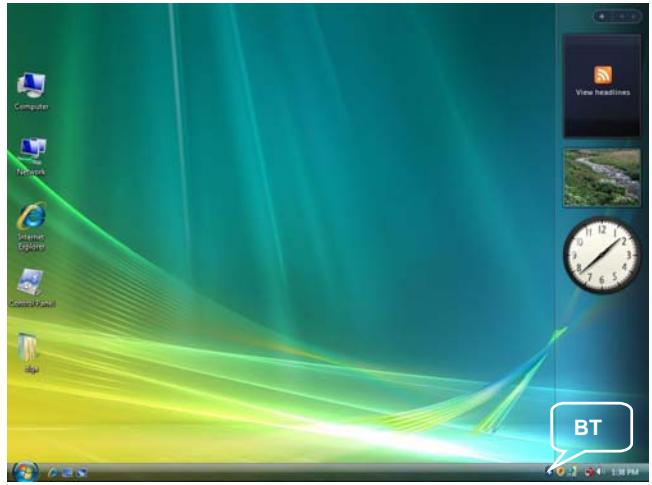

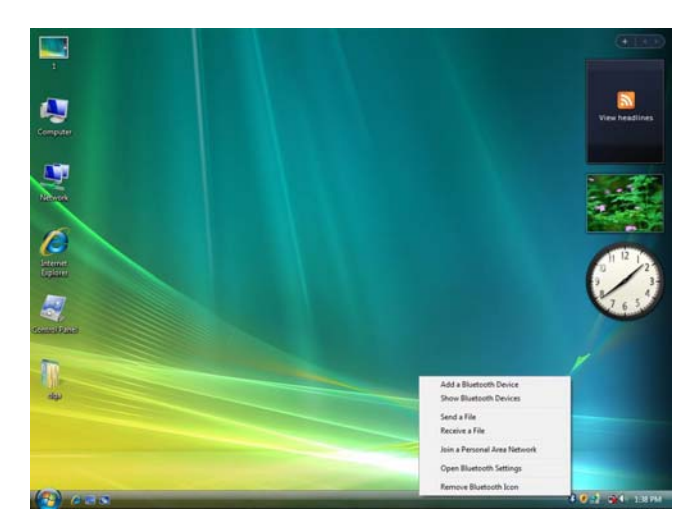

3. Right click "BT Device", you are about to setup Bluetooth application in submenu.

- Figure 2 -

#### Install IVT BlueSoleil

If you don't want to use the native driver which is provided by Window OS and have CD of IVT BlueSoleil, the CD will automatically activate the autorun installation program after you insert the disk into your CD drive.

#### Step 1:

Insert the installation & driver CD into your CD-ROM. Prompt language during setup. Click OK to continue. Click Cancel to exit language setup page.

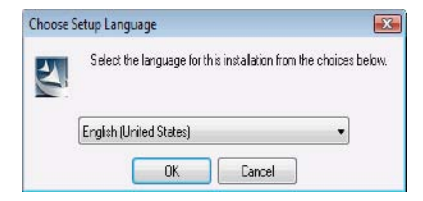

#### **Step 2 :** Click **Cancel** to exit preparing page.

| InstallShield Wicard |                                                                                                    |
|----------------------|----------------------------------------------------------------------------------------------------|
|                      | Preparing to Install<br>Bluci skel 3.0 CH Release Setup is properly the<br>probabilited Viend, which will guide your through the<br>proper lange process. Presenant.<br>Confidence Windows Installer |
|                      | Canod                                                                                                    |

**Step 3 :** Click **Next** to install at the designated folder. Or, click "Browse" to select different folder.

#### **Step 4 :** Click **I accept the terms in the license agreement** radio button and click **Next** to continue.

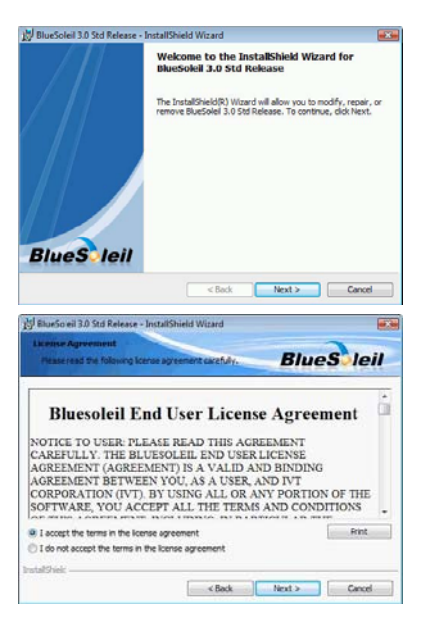

**Step 5 :** Click **Next** to install at the designated folder. Or, click **"Change"** to select different folder.

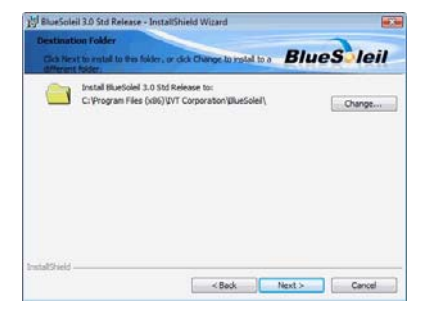

Step 6 : Click Install to copy drivers and utility to windows.

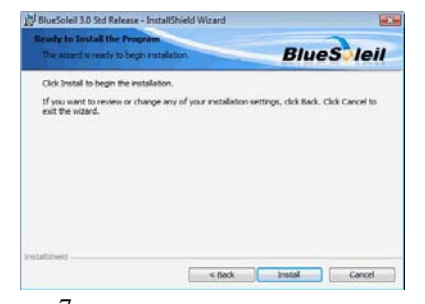

## Step 7 : Click Finish to complete installation.

| BlueSoleil 3.0 Std Release - 1 | nstallShield Wizard                                                                                           |      |
|--------------------------------|----------------------------------------------------------------------------------------------------|------|
| $\square$                      | InstallShield Wizard Completed                                                                                |      |
| ///                            | The InstallShield Wizard has successfully installed BlueSole<br>Std Roloac. Click Finish to civit the wizard. | 13.0 |
|                                |                                                                                                    |      |
|                                |                                                                                                    |      |
| BlueS leil                     |                                                                                                    |      |
|                                | < Back Finish Cance                                                                                           |      |